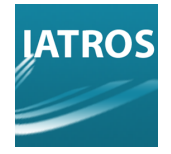

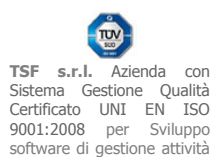

# **IATROS ESTRAZIONE DATI PER DOLORE CRONICO**

## IMPOSTAZIONI PRINCIPALI

Selezionare la linguetta "Impostazioni Principali". Inserire il percorso corretto relativo alla cartella di installazione di Iatros[1]. Indicare la data di estrazione[2], premere "Salva"[3] e passare alla linguetta successiva ("Avanzate").

| ostazioni Principali                          | Avanzate                                                                                                    | Opzioni Esportazione                                                                                                    | Gestione Arruolament                                                                                                    | Debug                                                                                                    |                                                                                                    |                                                                                                    |                                                                                                    |
|-----------------------------------------------|----------------------------------------------------------------------------------------------------|----------------------------------------------------------------------------------------------------|----------------------------------------------------------------------------------------------------|----------------------------------------------------------------------------------------------------|----------------------------------------------------------------------------------------------------|----------------------------------------------------------------------------------------------------|----------------------------------------------------------------------------------------------------|
| Selezionare la carte                          | ella di installa                                                                                                    | zione di latros:                                                                                                    |                                                                                                    |                                                                                                    |                                                                                                    |                                                                                                    |                                                                                                    |
| c:\iatrosxp\                                  |                                                                                                    |                                                                                                    |                                                                                                    |                                                                                                    |                                                                                                    |                                                                                                    |                                                                                                    |
|                                               |                                                                                                    |                                                                                                    |                                                                                                    |                                                                                                    |                                                                                                    |                                                                                                    |                                                                                                    |
|                                               |                                                                                                    |                                                                                                    |                                                                                                    |                                                                                                    |                                                                                                    |                                                                                                    |                                                                                                    |
|                                               |                                                                                                    |                                                                                                    |                                                                                                    |                                                                                                    |                                                                                                    |                                                                                                    |                                                                                                    |
|                                               |                                                                                                    |                                                                                                    |                                                                                                    |                                                                                                    |                                                                                                    |                                                                                                    |                                                                                                    |
|                                               |                                                                                                    |                                                                                                    |                                                                                                    |                                                                                                    |                                                                                                    |                                                                                                    |                                                                                                    |
|                                               |                                                                                                    |                                                                                                    |                                                                                                    |                                                                                                    |                                                                                                    |                                                                                                    |                                                                                                    |
|                                               |                                                                                                    |                                                                                                    |                                                                                                    |                                                                                                    |                                                                                                    |                                                                                                    |                                                                                                    |
|                                               |                                                                                                    |                                                                                                    |                                                                                                    |                                                                                                    |                                                                                                    |                                                                                                    |                                                                                                    |
|                                               |                                                                                                    |                                                                                                    |                                                                                                    |                                                                                                    |                                                                                                    |                                                                                                    |                                                                                                    |
|                                               |                                                                                                    |                                                                                                    |                                                                                                    |                                                                                                    |                                                                                                    |                                                                                                    |                                                                                                    |
|                                               |                                                                                                    |                                                                                                    |                                                                                                    |                                                                                                    |                                                                                                    |                                                                                                    |                                                                                                    |
|                                               |                                                                                                    |                                                                                                    | Reinizializ                                                                                                    | za Esp                                                                                                    | orta XLS                                                                                                    | 3                                                                                                    | Salva                                                                                                    |
|                                               |                                                                                                    |                                                                                                    |                                                                                                    |                                                                                                    |                                                                                                    |                                                                                                    |                                                                                                    |
| are la data di estrazi<br>iti precedentemente | ione (verranr                                                                                                    | no considerati i dati                                                                                                    | 03/04/2013 🔍 🗸                                                                                                    |                                                                                                    |                                                                                                    |                                                                                                    | Avvia                                                                                                    |
| in precedentemente)                           | <i>.</i>                                                                                                    | 2                                                                                                    |                                                                                                    |                                                                                                    |                                                                                                    |                                                                                                    | Estrazione                                                                                                    |
|                                               |                                                                                                    |                                                                                                    |                                                                                                    |                                                                                                    |                                                                                                    |                                                                                                    |                                                                                                    |
|                                               |                                                                                                    | · · · · · · · · · · · · · · · · · · ·                                                                                                    |                                                                                                    |                                                                                                    |                                                                                                    |                                                                                                    |                                                                                                    |
|                                               |                                                                                                    |                                                                                                    |                                                                                                    |                                                                                                    |                                                                                                    |                                                                                                    |                                                                                                    |
|                                               |                                                                                                    |                                                                                                    |                                                                                                    |                                                                                                    |                                                                                                    |                                                                                                    |                                                                                                    |
|                                               | iostazioni Principali<br>Selezionare la carte<br>c:Vatrosxp\<br>c:Vatrosxp\<br>sare la data di estraz<br>iti precedentemente; | postazioni Principali Avanzate<br>Selezionare la cartella di installa<br>c:\atrosxp\<br>are la data di estrazione (verrann<br>iti precedentemente): | vostazioni Principali       Avanzate       Opzioni Esportazione         Selezionare la cartella di installazione di latros:       c:\iatrosxp\         c:\iatrosxp\          sare la data di estrazione (verranno considerati i dati iti precedentemente):         2 | rostazioni Pincipali       Avanzate       Opzioni Esportazione       Gestione Arruolamenti         Selezionare la cartella di installazione di latros:       c:\iatrosxp\       c:\iatrosxp\         c:\iatrosxp\       Reinizializz         arre la data di estrazione (verranno considerati i dati iti precedentemente):       03/04/2013 | Reinizializza       Esp         are la data di estrazione (verranno considerati i dati iti precedentemente):       03/04/2013 | Reinizializza       Esporta XLS         Bare la data di estrazione (verranno considerati i dati iti precedentemente):       03/04/2013 | selezionare la cartella di installazione di latros:<br>c:\iatrosxp\<br>Reinizializza Esporta XLS 3<br>are la data di estrazione (verranno considerati i dati<br>iti precedentemente): 2 |

### [REV.08042013RB]

**TSF s.r.l.** via Galvani 6/C, 31027 Spresiano (TV) - PI. 03552630265 - Sito internet: www.iatros.it - Mail: <u>info@tsfnet.com</u> - Tel: 0422.724.193 - Fax: 0422.522.112

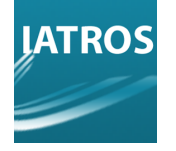

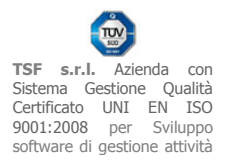

# AVANZATE

Selezionare la linguetta "Avanzate". Completare i dati richiesti come indicato al punto[1]. Indicare la modalità di presentazione delle date[2], impostare la data di estrazione[3], premere "Salva"[4] e passare alla linguetta successiva ("Opzioni Esportazione").

|                        | azioni Principali                   | Avanzate      | Opzioni Esportazione | Gestione Arruolamenti | Debug          |   |                    |
|------------------------|-------------------------------------|---------------|----------------------|-----------------------|----------------|---|--------------------|
| Dat                    | a da cui cercare                    | i valori BMI: |                      |                       | 01/01/2010 🔲 🗸 |   |                    |
| Nur                    | nero di anni entro                  | cui cercare   | i PROBLEMI:          |                       | 3              |   |                    |
| Nur                    | nero di anni entro                  | ) cui cercare | le TERAPIE:          |                       | 3              |   |                    |
| Fo                     | mato delle date                     | nel file CSV  |                      |                       |                |   |                    |
|                        | Formato                             | standard gg/  | /MM/aaaa             |                       |                |   |                    |
|                        | Formato                             | seguente:     | dd/MM/yyyy           |                       |                |   |                    |
|                        |                                     |               |                      |                       |                |   |                    |
|                        |                                     |               |                      |                       |                |   |                    |
|                        |                                     |               |                      |                       |                |   |                    |
|                        |                                     |               |                      | Reinizializz          | za Esporta XLS | 4 | Salva              |
|                        |                                     | ione (verrann | o considerati i dati |                       |                |   |                    |
| Indicare               | la data di estraz                   |               | 00010                | 03/04/2013 🔲 🔻        |                |   | Avvia<br>Estrazion |
| Indicare<br>inseriti p | la data di estraz<br>recedentemente | ):            | 3                    |                       |                |   |                    |
| Indicare<br>inseriti p | la data di estraz<br>recedentemente | ):            | 3                    |                       |                |   |                    |
| Indicare<br>inseriti p | la data di estraz<br>recedentemente | ):            | 3                    |                       |                |   |                    |

## [REV.08042013RB]

**TSF s.r.l.** via Galvani 6/C, 31027 Spresiano (TV) - PI. 03552630265 - Sito internet: www.iatros.it - Mail: <u>info@tsfnet.com</u> - Tel: 0422.724.193 - Fax: 0422.522.112

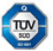

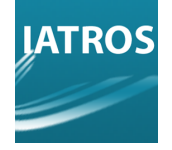

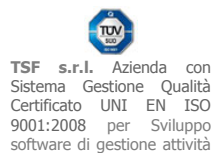

## OPZIONI ESPORTAZIONE

Selezionare la linguetta "Opzioni Esportazione". Completare i dati richiesti come indicato al punto[1]. Selezionare il tipo di separatore per il formato CSV di estrazione dati ( solitamente virgola o punto e virgola ) [2], impostare la cartella di esportazione dati ( di default in c:\Iatrosxp\Exports\ ) [3], verificare che la data di estrazione sia quella voluta [4], infine premere "Salva"[5] e passare alla linguetta successiva ("Gestione Arruolamenti").

|          | Impostazioni Principali                                                                                    | Avanzate     | Opzioni Esportazione    | Gestione Arruolamenti Debug                                           |
|----------|----------------------------------------------------------------------------------------------------|--------------|-------------------------|-----------------------------------------------------------------------|
|          | NomeFile                                                                                                   |              | Separate                | ore per esportazione in formato CSV                                   |
|          | Nominale                                                                                                   |              |                         |                                                                       |
|          | DoloreCronicoNomin                                                                                         | ale          |                         | © TAB                                                                 |
|          | Anonimo                                                                                                    |              | 2                       | Punto e virgola                                                       |
|          | DoloreCronicoAnonir                                                                                        | no           |                         | 🔘 altro: .                                                            |
|          |                                                                                                    |              |                         |                                                                       |
|          |                                                                                                    |              |                         |                                                                       |
|          |                                                                                                    |              |                         |                                                                       |
|          |                                                                                                    |              |                         |                                                                       |
|          |                                                                                                    |              |                         |                                                                       |
|          |                                                                                                    |              |                         |                                                                       |
|          | Cartella di esportazione                                                                                   |              |                         |                                                                       |
|          | Cartella di esportazione<br>c:\iatrosxp\Exports\                                                           | 1            |                         |                                                                       |
|          | Cartella di esportazione<br>c:\iatrosxp\Exports\                                                           | I            |                         |                                                                       |
|          | Cartella di esportazione<br>c:\iatrosxp\Exports\                                                           |              |                         | Reinizializza     Esporta XLS     5     Salva                         |
|          | Cartella di esportazione<br>c:\iatrosxp\Exports\                                                           | :<br>        |                         | Reinizializza Esporta XLS 5 Salva                                     |
| li       | Cartella di esportazione<br>c:\iatrosxp\Exports\<br>ndicare la data di estrazii<br>seriti precedentemente) | one (verrann | o consid                | Reinizializza Esporta XLS 5 Salva                                     |
| li<br>ir | Cartella di esportazione<br>c:\iatrosxp\Exports\<br>ndicare la data di estrazi<br>nseriti precedentemente) | one (verrann | o consic <mark>4</mark> | Reinizializza Esporta XLS 5 Salva<br>03/04/2013 -<br>Avvia Estrazione |
| li<br>ir | Cartella di esportazione<br>c:\iatrosxp\Exports\<br>ndicare la data di estrazi<br>nseriti precedentemente) | one (verrann | o consid <mark>4</mark> | Reinizializza Esporta XLS 5 Salva<br>03/04/2013 v<br>Estrazione       |
| h        | Cartella di esportazione<br>c:\iatrosxp\Exports\<br>ndicare la data di estrazi<br>nseriti precedentemente) | one (verrann | o consic <mark>4</mark> | Reinizializza Esporta XLS 5 Salva<br>03/04/2013 v<br>Estrazione       |
| h        | Cartella di esportazione<br>c:\iatrosxp\Exports\<br>ndicare la data di estrazi<br>nseriti precedentemente) | one (verrann | o consic <mark>4</mark> | Reinizializza Esporta XLS <b>5</b> Salva<br>03/04/2013 <b>•</b>       |

#### [REV.08042013RB]

**TSF s.r.l.** via Galvani 6/C, 31027 Spresiano (TV) - PI. 03552630265 - Sito internet: www.iatros.it - Mail: <u>info@tsfnet.com</u> - Tel: 0422.724.193 - Fax: 0422.522.112

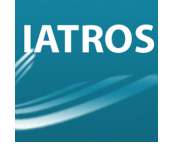

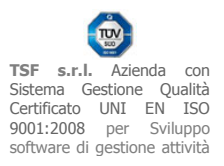

## GESTIONE ARRUOLAMENTI

Selezionare la linguetta "Gestione Arruolamenti". La fase di "arruolamento" cioè di selezione dei pazienti può avvenire manualmente selezionando riga per riga ogni paziente visibile nella griglia [3] oppure spuntando "Assistiti"[1] e premendo "seleziona tutti" [2]. A questo punto è possibile vedere i pazienti che verranno estratti[3]. Una volta sicuri dei nominativi arruolati e della data di estrazione, avviare l'estrazione dati facendo click sul relativo bottone[4].

| Filtr             | a Nome/Cognor                       | me                          | IZIONI ESPOItazi  | Assistiti     |               | eceduti         |                | loziona tutti  |
|-------------------|-------------------------------------|-----------------------------|-------------------|---------------|---------------|-----------------|----------------|----------------|
| mar               | io                                  | - 1                         |                   | Cessati       | E Ac          | deriscono       | 36             |                |
|                   | codcli                              | cognome                     | nome              | codfis        | status        | inizioAssistena | fineAssistenza | Aderisce       |
| •                 | 49                                  | MARIO                       | SARASINI          | SRSMRA1       | Deceduto      | 03/04/2013      | 02/11/2006     |                |
|                   | 71                                  | MARIO                       | POLI              | PLOMRA3       | Assistito     | 01/04/1979      | 03/04/2013     |                |
|                   | 78                                  | GIANCARLA                   | MARIOTTI          | MRTGCR2       | Cessato       | 27/08/1979      | 02/11/2010     |                |
|                   | 131                                 | MARIO                       | SOSSI             | SSSMRA2       | Cessato       | 03/04/2013      | 01/10/2012     |                |
|                   | 208                                 | MARIO                       | TIRA              | TRIMRA52      | Assistito     | 06/11/1982      | 03/04/2013     |                |
| 1                 | 240                                 | MARIO                       | PEDRETTI          | PDRMRA2       | Cessato       | 01/01/1980      | 02/11/2009     |                |
|                   | 271                                 | MARIO                       | VERGINE           | VRGMRA4       | Assistito     | 01/04/1979      | 03/04/2013     |                |
| Righ              | ie selezionate/v                    | isisbili: 0/14              |                   |               |               |                 |                |                |
|                   |                                     |                             |                   |               | Reinizializza | Esporta XLS     | Esporta CS     | Salv           |
| ndicar<br>nseriti | re la data di estr<br>precedentemen | azione (verranno c<br>ite): | onsiderati i dati | i<br>03/04/20 | 013 ,,▼       |                 | 4              | Avv<br>Estrazi |

#### [REV.08042013RB]

TSF s.r.l. via Galvani 6/C, 31027 Spresiano (TV) - PI. 03552630265 - Sito internet: www.iatros.it - Mail: info@tsfnet.com - Tel: 0422.724.193 - Fax: 0422.522.112